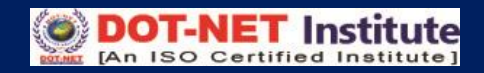

# Lesson – 2

## **Creating Presentations with Home Toolbar Menu**

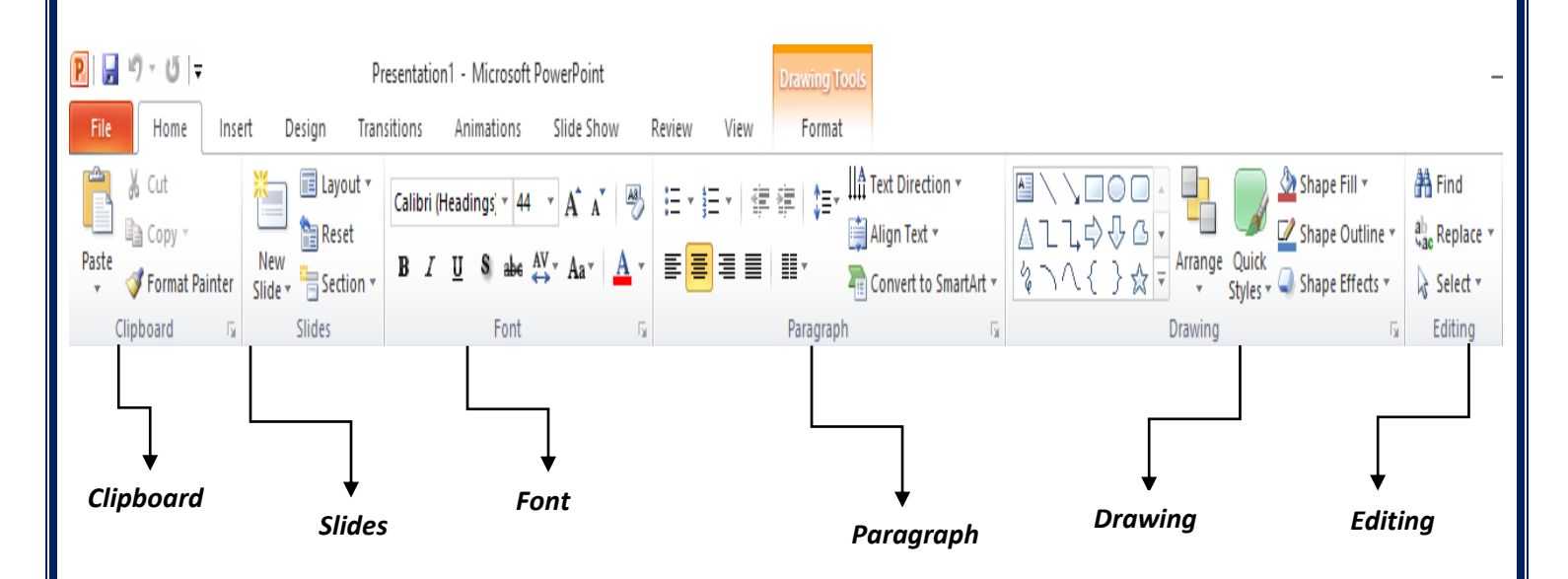

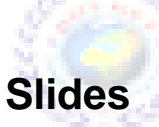

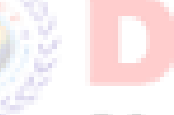

The slides options are very useful in MS PowerPoint. We can create new slides and modify slides layouts like as:

| New Slides (Ctrl+M) : A | dd a new slide to the presentation. |
|-------------------------|-------------------------------------|
|-------------------------|-------------------------------------|

Layout : Change the layout of the selected slide.

**Reset** : Reset the position, size and formatting of the slide.

**Section** : Organize your slide into section.

#### Microsoft PowerPoint

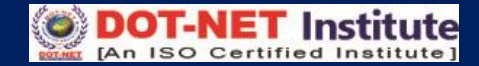

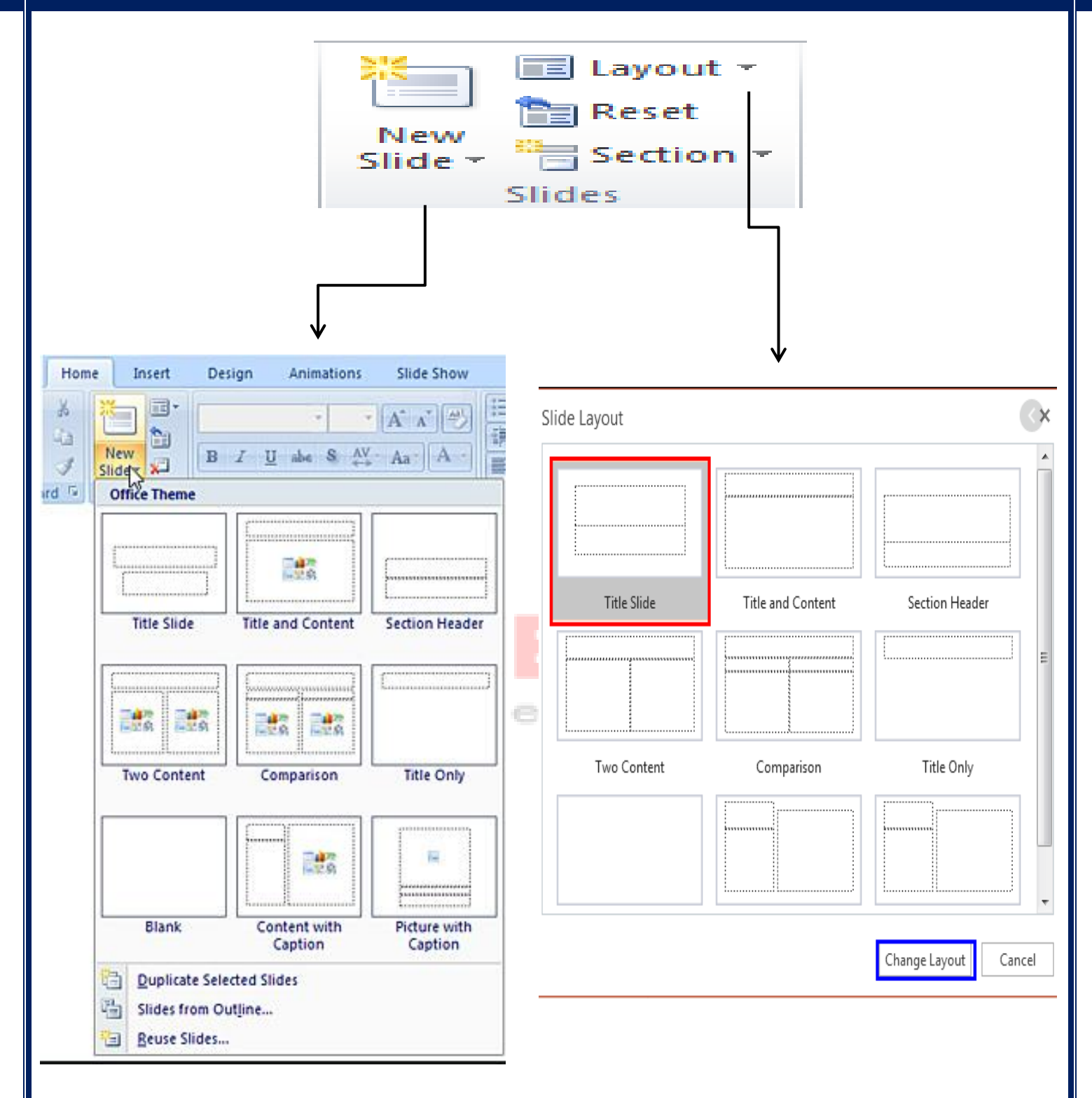

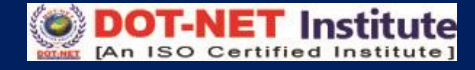

#### Font

| Cali | bri (E | Body) |   | × 44 | 4 -  | A  | A | A | ð |
|------|--------|-------|---|------|------|----|---|---|---|
| B    | I      | U     | S | abe  | AV → | Aa | Ŧ | A | Ŧ |
|      |        |       | F | ont  |      |    |   |   | 5 |

The Font toolbar is just like MS Word, but few options are change in the bar so go with these options like as:

|  | Font (Ctrl+Shift+F)               | :   | Change the font face.                          |
|--|-----------------------------------|-----|------------------------------------------------|
|  | Font Size (Ctrl+Shift+P)          | :   | Change the font size.                          |
|  | Increase Font Size (Ctrl+Shift+>) | :   | Increase the font size.                        |
|  | Decrease Font Size (Ctrl+Shift+<) | :   | Decrease the font size.                        |
|  | Bold (Ctrl+B)                     | :   | Make the selected text bold.                   |
|  | Italic (Ctrl+I)                   |     | Italicize the selected text.                   |
|  | Underline (Ctrl+U)                | :   | Underline the selected text.                   |
|  | Text Shadow                       | art | Add a Shadow behind the selected text.         |
|  | Strikethrough                     |     | Draw a line through the middle of text.        |
|  | Character Spacing                 | :   | Adjust the spacing between characters.         |
|  | Change Case                       | :   | Change text to Uppercase, lowercase, etc.      |
|  | Font Color                        | :   | Change the text color.                         |
|  | Clear All Formatting              | :   | Clear all formatting, leaving only plain text. |

#### Paragraph

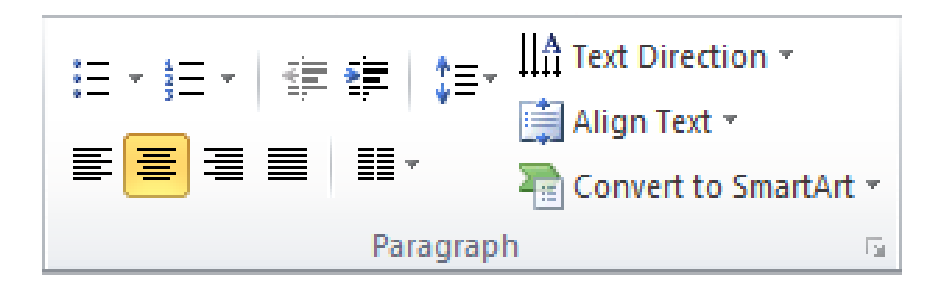

In the paragraph clipboard, all the functions for paragraph formatting with bullets and listings are like as:

| Bullets                   | : Start a bulleted list. (Click arrow to choose different style)    |
|---------------------------|---------------------------------------------------------------------|
| Numbering                 | : Start a numbered list. (Click arrow to choose different style)    |
| Decrease Indent           | : Decrease the indent level.                                        |
| Increase Indent           | : Increase the indent level.                                        |
| Align Text Left (Ctrl+L)  | : Align text to the left.                                           |
| Centre (Ctrl+E)           | : Centre Text.                                                      |
| Align Text Right (Ctrl+R) | : Align text to the right.                                          |
| Justify (Ctrl+J)          | : Align text to both the left and right margins.                    |
| Line Spacing              | : Specify the line spacing to use.                                  |
| Text Direction            | : Ch <mark>ange the orie</mark> nta <mark>tio</mark> n of the text. |
| Align Text A n I S        | : Change how text is aligned within the text box.                   |
| Convert to SmartArt       | : Convert text to a SmartArt Graphic to visually communicate.       |

### Drawing

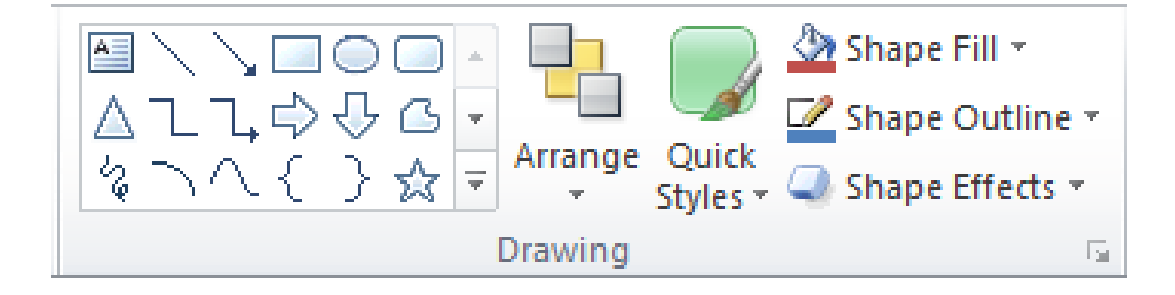

| Shapes        | : Insert readymade shapes such as rectangles, circles, etc.       |
|---------------|-------------------------------------------------------------------|
| Arrange       | : Arrange objects on the slide by changing their order, position. |
| Quick Styles  | : Choose a visual style for the shape or line.                    |
| Shape Fill    | : Fill the selected shape with a solid color, gradient, picture.  |
| Shape Outline | : Specify the color width & line style.                           |
| Shape Effects | : Shadow, glow, reflection or 3-D rotation.                       |

# Editing

The editing option includes options to edit our text matter like as Find, Replace and selecting matters with menu bars.

| Find (Ctrl+F)    | : Find text in the document.              |
|------------------|-------------------------------------------|
| Replace (Ctrl+H) | : Replace text in the document.           |
| Select           | : Select text or Objects in the document. |
| DOTINET [An      | ISO Certified Institute]                  |

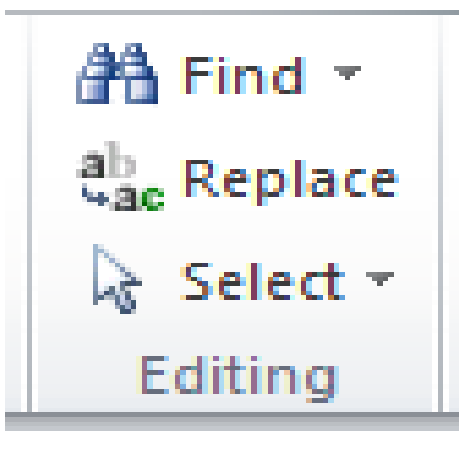